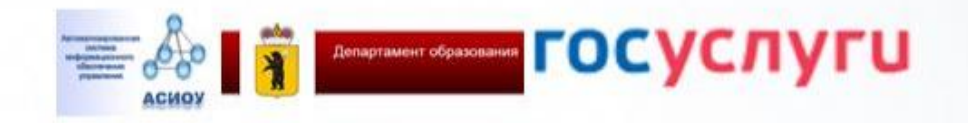

Загисление в государственные угреждения Ярославской области, реализующие программы среднего профессионального образования

Инструкция по заполнению заявления

# Зайдите на портал ЕПГУ по адресу <u>http://gosuslugi.ru</u> и авторизуйтесь с Вашим логином и паролем.

| Портал государственных услуг 🛙 🗙 (+)                                                                                                    |                                       |                 |
|----------------------------------------------------------------------------------------------------|---------------------------------------|-----------------|
| ← → C  https://www.gosuslugi.ru                                                                                                    | 익 ☆ 🛽                                 | 9 😈 🗧 🗧         |
| 🏥 Приложения 🍵 Учебный портал Пр. 🗋 Камера Ленинский 👘 Камера Дзержински 🔇 Телеграм онлайн                                                                          |                                       | Другие закладки |
| 🎬 🗸 Для граждан 🗸                                                                                                    | 🕈 Ярославль 🛛 🗖 RUS 🗸                 | Î.              |
| ГОСУСЛУГИ Услуги Оплата Поддержка Q                                                                                                    | Иванова С.В. 🕶                        |                 |
| Введите название услуги или ведомства                                                                                                    | В Натоштрафы<br>Не найдено            |                 |
| Рекомендуем для жителей Ярославской области<br>Информация об оказанных медицинских Доступ к Государственному архиву ЯО Поиск работы или сотрудников<br>услугах      | Налоговая задолженность<br>Не найдено |                 |
| Запись к врачу Восстановление документов<br>Справка об отсутствии судимости                                                                                         | Судебная задолженность<br>Не найдено  |                 |
| Получите доступ ко всем услугам на портале<br>Клиентъ Тинькофф-банка и Почта-банка могут подтвердить учетную запись через интернет — так<br>быстрее.<br>< ○ ● ○ ○ > | Оплата по квитанции<br>Оплатить       |                 |
|                                                                                                    | 😳 Задать вог                          | poc A           |

Проверьте, чтобы правильно было определено местоположение – Ярославская область.

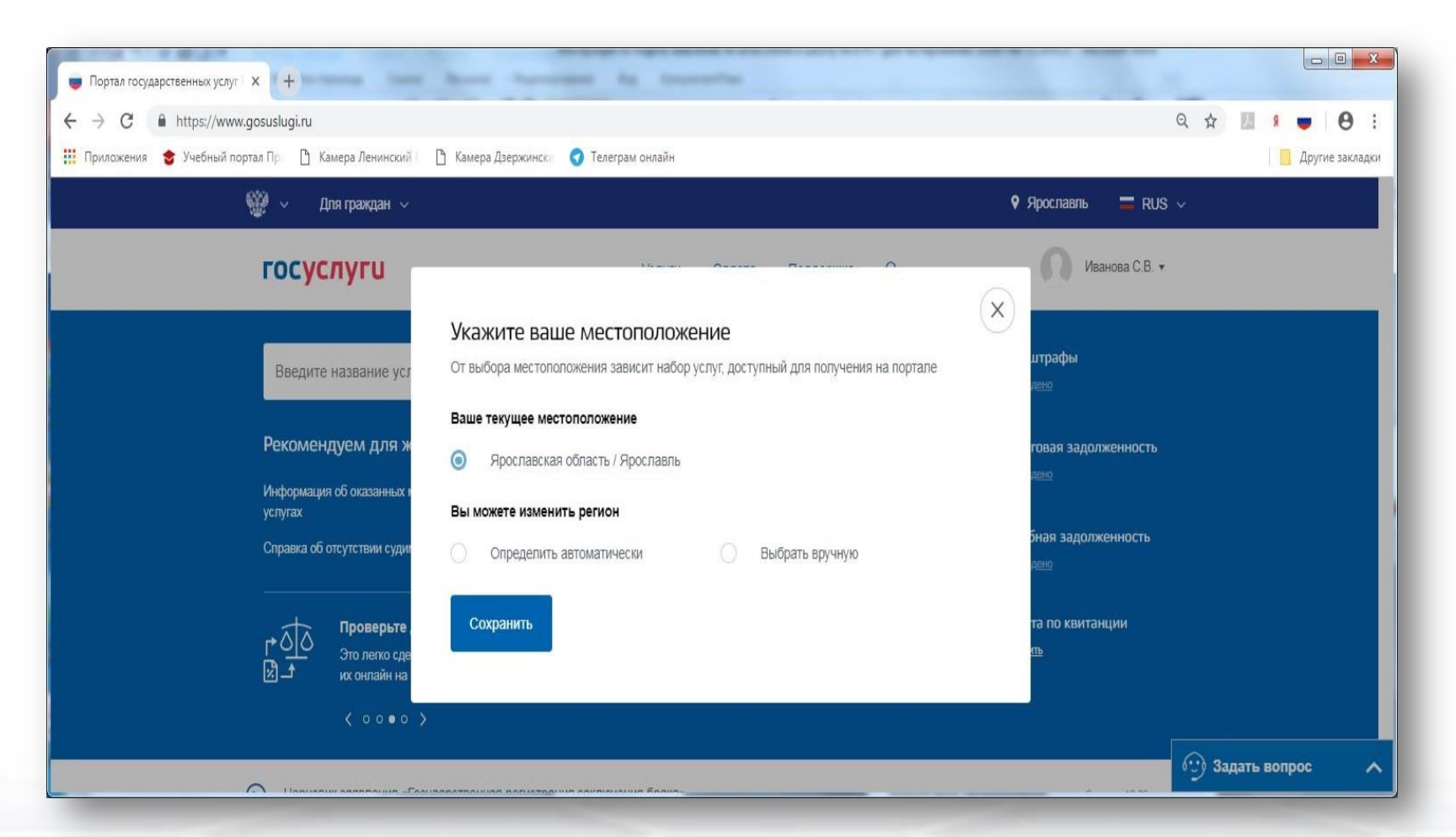

Ссылка для получения услуги <u>https://www.gosuslugi.ru/62960/3</u>

Зачисление в образовательное учреждение, реализующее адаптированные образовательные программы, дополнительные общеобразовательные программы и профессиональные образовательные программы

< Вернуться

Зачисление в государственные учреждения Ярославской области, реализующие программы среднего профессионального образования

Подробная информация об услуге >

Сроки оказания услуги: 10 раб. дн

Государственная пошлина: Услуга предоставляется бесплатно

Какие ваши дальнейшие действия?

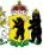

Услугу предоставляет

Департамент образования Ярославской области

Получить услугу 📏

На форме заявления заполнить обязательные поля Поставить галочку в поле «С условиями подачи заявления согласен (а)»

# Зачисление в государственные учреждения Ярославской области, реализующие программы среднего профессионального образования

## Уважаемый заявитель!

Перед заполнением заявления просим Вас внимательно ознакомиться с условиями зачисления в образовательную организацию среднего профессионального образования (далее - Учреждение).

- Для подачи заявления о зачислении в Учреждение Вам необходимо последовательно пройти все шаги на данном Портале.
- Заявление, поданное в электронном виде, будет рассмотрено так же, как заявление, поданное лично.
- Датой подачи заявления считается дата подачи заявления через портал государственных и муниципальных услуг, либо лично.
- Заявление в электронном виде поступит в Учреждение. Уточнить текущее состояние заявления можно в разделе «Мои заявки».
- 5. Вы должны предоставить оригиналы документов, необходимых для получения услуги, в выбранное Вами Учреждение в сроки, установленные образовательной организацией. В случае, если требуемые для зачисления в Учреждение документы не предоставлены в течение установленного срока, Вам может быть отказано в услуге.
- Зачисление в Учреждение осуществляется в соответствии Порядком приема граждан на обучение по образовательным программам начального и среднего профессионального образования, утвержденным приказом Минобрнауки России.
- По специальностям, требующим наличия у поступающих определенных творческих способностей, физических и (или) психологических качеств, зачисление производится с учетом результатов вступительных испытаний.
- Результат предоставления государственной услуги: - зачисление в Учреждение;
   мотивированный отказ в зачислении в Учреждение.

Короловиями подачи заявления согласен (а)

✓ \*Даю свое согласие на обработку своих персональных данных, необходимых для получения услуги, в соответствии с Федеральным законом от 27 июля 2006 года № 152-ФЗ "О персональных данных". Данное согласие может быть отозвано в любой момент по моему письменному заявлению

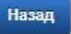

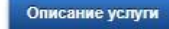

Далее

| 11 me 1 1/ | 1   | Links on the |                 |
|------------|-----|--------------|-----------------|
| LIAL L V   | INC | DRUINES      |                 |
|            |     |              | A CONTRACTOR OF |

Шаг 2. Сведения о заявителе

# Зачисление в государственные учреждения Ярославской области, реализующие программы среднего профессионального образования

Черновик заявления сохранен 02.06.2020 11:32

| СВЕДЕНИЯ | О ЗАЯВИТЕЛЕ |
|----------|-------------|
|----------|-------------|

| *Фамилия             |                                            |
|----------------------|--------------------------------------------|
|                      | Пример: Иванов                             |
| *Имя                 |                                            |
|                      | Пример: Иван                               |
| Отчество             |                                            |
|                      | Пример: Иванович                           |
| *Дата рождения       | <b>—</b>                                   |
| *Адрес места         | Адрес не заполнен                          |
| жительства           | Изменить адрес                             |
| *Контактичий төлөфон |                                            |
| поптактый телефон    | Пример: +7(999)000-00-00, +7(4852)00-00-00 |
|                      |                                            |

# Изменение адреса

| Регион                                    | · · · ·                                                       |  |
|-------------------------------------------|---------------------------------------------------------------|--|
| Район                                     | · · · · ·                                                     |  |
| Город                                     | · · · ·                                                       |  |
| Населенный пункт                          |                                                               |  |
| Улица                                     |                                                               |  |
| Дом*                                      | Нет                                                           |  |
| Корпус                                    |                                                               |  |
| Комната                                   |                                                               |  |
| Квартира*                                 | Нет                                                           |  |
| Если значение поля «Горо<br>быть выбрано. | од» не выбрано, то попе «Населенный пункт» обязательно должно |  |
| Если ввод данных в поле<br>поля           | «Квартира» не требуется, то установите флаг «Нет» для этого   |  |
| Проверьте Ваш                             | почтовый индекс:                                              |  |
| Почтовый индекс*                          |                                                               |  |
|                                           |                                                               |  |

|                                                                              | документ, удостоверяющий личность                                                                                                    |  |
|------------------------------------------------------------------------------|----------------------------------------------------------------------------------------------------|--|
| •Тип документа                                                               | Паспорт РФ                                                                                                    |  |
| *Серия                                                                       |                                                                                                    |  |
| n                                                                            | printp: 1224                                                                                                    |  |
| •Номер                                                                       |                                                                                                    |  |
|                                                                              | paweji 1723400                                                                                                    |  |
| • Орган, выдавший<br>документ п                                              | ример: ОВД Кировского района Ррославской области                                                                                                    |  |
| *Дата выдачи                                                                 |                                                                                                    |  |
|                                                                              |                                                                                                    |  |
|                                                                              | Документ об образовании                                                                                                    |  |
| •Уровень образования                                                         | [Не выбрано]                                                                                                    |  |
| •Наименование                                                                | (Не выбрано)<br>Основное общее образование                                                                                                    |  |
| документа                                                                    | Среднее образование                                                                                                    |  |
| •Дата выдачи                                                                 | Среднее профессиональное образование<br>Высшее образование - бакалавриат                                                                                                    |  |
| <ul> <li>Орган, выдавший</li> </ul>                                          | Высшее образование - специалитет, магистратура                                                                                                    |  |
| документ                                                                     | Высшее образование - подготовка кадров высшей квалификации                                                                                                    |  |
|                                                                              |                                                                                                    |  |
| Назад                                                                        | Описание услуги                                                                                                    |  |
| Назад<br>жительства                                                          | Описание услуги Данее                                                                                                    |  |
| <b>Назад</b><br>жительства                                                   | Описание услуги<br>Изменить адрес                                                                                                    |  |
| Назад<br>жительства                                                          | Описание услуги<br>Изменить адрес<br>ЛОКУМЕНТ ОБ ОБРАЗОВАНИИ                                                                                                    |  |
| <b>Назад</b><br>ЖИТЕЛЬСТВА                                                   | Онисание услуги Динее<br>Изменить адрес<br>ДОКУМЕНТ ОБ ОБРАЗОВАНИИ                                                                                                    |  |
| жительства                                                                   | Описание услуги<br>Изменить адрес<br>ДОКУМЕНТ ОБ ОБРАЗОВАНИИ                                                                                                    |  |
| инахид<br>жительства<br>∗Уровень образова                                    | Описание услуги Линос<br>Изменить адрес<br>ДОКУМЕНТ ОБ ОБРАЗОВАНИИ<br>ания Основное общее образование                                                                                                    |  |
| инахи<br>жительства<br>≁Уровень образова                                     | Синсание услуги<br>Изменить адрес<br>ДОКУМЕНТ ОБ ОБРАЗОВАНИИ<br>ания<br>Основное общее образование                                                                                                    |  |
| инахи<br>жительства<br>∗Уровень образова<br>«Наименова                       | Солясние услугя<br>Изменить адрес<br>ДОКУМЕНТ ОБ ОБРАЗОВАНИИ<br>ания<br>Основное общее образование<br>ание<br>аттестат                                                                                                    |  |
| инахи<br>жительства<br>*Уровень образова<br>*Наименова<br>докуме             | Силсание услуги<br>Изменить адрес<br>ДОКУМЕНТ ОБ ОБРАЗОВАНИИ<br>ания<br>Основное общее образование<br>ание<br>аттестат<br>пример: аттестат о среднем (полном) общем образовании                                                                                                    |  |
| иниц<br>жительства<br>▲Уровень образова<br>«Наименова<br>докуме              | Силсание услуги<br>Изменить адрес<br>ДОКУМЕНТ ОБ ОБРАЗОВАНИИ<br>ания<br>Основное общее образование<br>ание<br>ента<br>Пример: аттестат о среднем (полном) общем образовании                                                                                                    |  |
| ичич<br>жительства<br>*Уровень образова<br>*Наименова<br>докуми<br>*Дата выµ | Силсание услуги<br>Изменить адрес<br>ДОКУМЕНТ ОБ ОБРАЗОВАНИИ<br>ания<br>Основное общее образование<br>ание<br>аттестат<br>Пример: аттестат о среднем (полном) общем образовании<br>дачи<br>25.06.2017                                                                                                    |  |
| изии<br>жительства<br>*Уровень образова<br>*Наименова<br>докуми<br>*Дата выµ | Силсание услуги<br>Измениять адрес<br>ДОКУМЕНТ ОБ ОБРАЗОВАНИИ<br>ания<br>Основное общее образование<br>ание<br>ание<br>аттестат<br>пример: аттестат о среднем (полном) общем образовании<br>дачи<br>25.06.2017                                                                                                 |  |
| жительства<br>* Уровень образова<br>* Наименова<br>докума<br>*Дата выдав     | Силсине услуги<br>Изменитъ адрес<br>Арокумент об образование<br>ания<br>Основное общее образование<br>ание<br>аттестат<br>пример: аттестат о среднем (полном) общем образованим<br>дачи<br>25.06.2017<br>ший МОУ средняя общеобразовательная школа № 75 г.                                                     |  |
| изия<br>жительства                                                           | Силсине услуга<br>Изменитъ адрес<br>ДОКУМЕНТ ОБ ОБРАЗОВАНИИ<br>ания<br>Основное общее образование<br>ание<br>аттестат<br>пример: аттестат о среднем (полном) общем образовании<br>дачи<br>25.06.2017<br>моу средняя общеобразовательная школа № 75 г.<br>Пример: МОУ средняя общеобразовательная школа № 75 г. |  |

8

| осуслуги                                                                                                    | Услуги                                                            | Оплата                           | Поддержка                           | Q             | <ul> <li>Личный кабине</li> </ul> |
|----------------------------------------------------------------------------------------------------|-------------------------------------------------------------------|----------------------------------|-------------------------------------|---------------|-----------------------------------|
| Главная Категории услуг                                                                                                    | Оформление услуги                                                 |                                  |                                     |               |                                   |
| Шаг 1. Информирование                                                                                                    | Шаг 2. Сведения о заявителе                                       | Шаг 3. Сведения                  | об условиях обучения                |               | Предпросмотр формы                |
| Зачисление                                                                                                    | в государствени                                                   | ные уч                           | реждени                             | я Яро         | славской                          |
| области, реа                                                                                                    | лизующие про                                                      | грамми                           | ы средне                            | го            |                                   |
| профессион                                                                                                    | ального образо                                                    | вания                            |                                     |               |                                   |
| Черновик заявления сохранен 0.                                                                                                    | 2.06.2020 11:38                                                   |                                  |                                     |               |                                   |
| *Образовательное                                                                                                    | [Не выбрано]                                                      |                                  |                                     |               | *                                 |
| учреждение                                                                                                    | [Не выбрано]                                                      |                                  |                                     |               | <u>^</u>                          |
| «С лицензией на осуще<br>основными образовате.                                                                                                    | государственное профессиональ-<br>области Рыбинский профессиона   | ное образовате<br>льно-педагогич | тьное автономное )<br>еский колледж | чреждение Я   | рославской                        |
| *Специальность                                                                                                    | государственное образовательное<br>Ярославской области профессион | е учреждение н<br>нальное училиц | ачального професс<br>це № 4         | ионального о  | бразования                        |
| Chequentinoria                                                                                                    | государственное профессиональн<br>Ярославский железнодорожный к   | ное образовате.<br>олледж        | пьное учреждение :                  | Ярославской о | области                           |
| *Программа обучения                                                                                                    | государственное профессиональн<br>Переславский техникум сферы ус  | ное образовате.<br>луг           | пьное учреждение :                  | Ярославской ( | области                           |
|                                                                                                    | roousoossouuoo poodooououspu                                      |                                  |                                     | Продарокой (  | SECOND.                           |
| *С лицензией на осуществи<br>основными образовательны                                                                                                    | ление образовательной деятельно<br>ми программами учреждения озна | ости, свидетель<br>акомлен(а)    | ством о государсти                  | зенной аккред | цитации, уставом и                |
|                                                                                                    |                                                                   | 2.01                             |                                     |               |                                   |
| *Специальность                                                                                                    | 2): декоративно-прикладное искусство и на                         | родные промыслы                  |                                     |               |                                   |
| «Программа обучения [Н                                                                                                    | е выбрано]                                                        |                                  |                                     |               | ~                                 |
| (H                                                                                                    | е выбрано]                                                        |                                  |                                     |               |                                   |
| том случае, если Вы обу Пр                                                                                                    | ограммы подготовки специалисто                                    | в среднего зве                   | на                                  |               |                                   |
| Первичность обучения                                                                                                    | юграммы подготовки квалифициро                                    | ованных рабоч                    | их, служащих                        |               |                                   |
| Charles and the second second s |                                                                   |                                  |                                     |               |                                   |

Размещенные ниже поля предназначены для представления электронных копий документов. Электронная копия документа должна представлять собой один файл в формате PDF, DOC, DOCX, JPG отсканированный графический образ соответствующего бумажного документа, заверенного надлежащим образом и снабженного всеми необходимыми подписями и печатями
Копия документа, удостоверяющего личность Пагарузить
Для загрузи выберите файл с расширением \*.pdf, \*.doc, \*.docx, \*.jpg. Максимально
Сопия документа об образовании
Копия документа об образовании
Копия документа об образовании
Копия документа об образовании
Копия документа об образовании
Копия документа об образовании
Копия документа об образовании
Копия документа об образовании
Копия документа об образовании
Копия документа об образовании
Копия документа об образовании
Копия документа об образовании
Копия документа об образовании
Копия документа об образовании
Копия документа об образовании
Копия документа об образовании
Копия документа об образовании
Копия документа об образовании
Копия документа об образовании
Копия документа об образовании
Копия документа об образовании
Копия документа об образовании
Копия документа об образовании
Копия документа об образовании
Копия документа об образовании
Копия документа об образовании
Копия документа об образовании
Копия документа об образовании
Копия документа об образовании
Копия документа об образовании
Копия документа об образовании
Копия документа об образовании
Копия документа об образовании
Копия документа об образовании
Копия документа об образовании
Копия документа об образовании
Копия документа об образовании
Копия документа об образовании
Копия документа об образовании
Копия документа об образовании
Копия документа об образовании
Копия документа об образовании
Копия документа об образовании
Копия документа об образовании
Копия документа об образовании
Копия документа об образовании
Копия документа об образовании
Копия документа об образовании
Копия документа об образование
Копия документа об образование
Копия документа об образов

Описание услуги

Назад

Перейти к подаче заявления

После нажатия на кнопку «Подать заявление» заявление будет принято порталом ЕПГУ и передано в ведомственную систему Ярославской области. Датой и временем подачи заявления считается дата и время подачи на ЕПГУ (нажатия кнопки «Подать заявление») и соответствует статусу заявления «Заявление в очереди на отправку».

Посмотреть поданное заявление можно в личном кабинете в разделе «Уведомления» Если перейти по конкретному заявлению – можно посмотреть историю рассмотрения заявления.

По вопросам зачисления необходимо обращаться в ту организацию, в которую Вы подали заявление.

Зачисление в государственные учреждения Ярославской области, реализующие программы среднего профессионального образования №818242201

История рассмотрения 🗠 Зарегистрировано на портале 02.06.2020, 09:57:18 Отправленные файлы: Служебный файл заявления для отправки в ведомство req\_2fa5b8c9-343e-4d1f-8753-86d1900715a2.xml, 1 Kö Сохранить Вложение reg\_preview.pdf, 30 Кб PDF Сохранить Все файлы 🗠 Заявление зарегистрировано 02.06.2020, 09:57:22 до яо: Сервис принял заявление Промежуточные результаты по заявлению 02.06.2020, 11:38:16 до яо: Заявка поступила в образовательное учреждение.

Промежуточные результаты по заявлению 02.06.2020, 11:39:41

до яо:

Рассмотрение заявки, заявка принята к рассмотрению

Промежуточные результаты по заявлению 02.06.2020, 12:11:57

# до яо:

Ожидание подтверждения документов. Зачисление производится приказом директора 26 августа 2020 года, согласно рейтинговым спискам из числа лиц, представивших свое согласие на зачисление. Такое согласие Вы должны прислать не позднее 25 августа до 12.00.

| 2 <b>8</b> 4              |  |
|---------------------------|--|
| Услугу предоставляет      |  |
| до яо                     |  |
| Доступные действия:       |  |
| Подать жалобу             |  |
| Перейти к описанию услуги |  |
| Распечатать страницу      |  |
|                           |  |
|                           |  |